## Making a Tuition Payment from ClassWallet

# If you are on your phone, turn your phone sideways to landscape view.

### 1. Login to your account using this link:

Sign In (azed.gov)

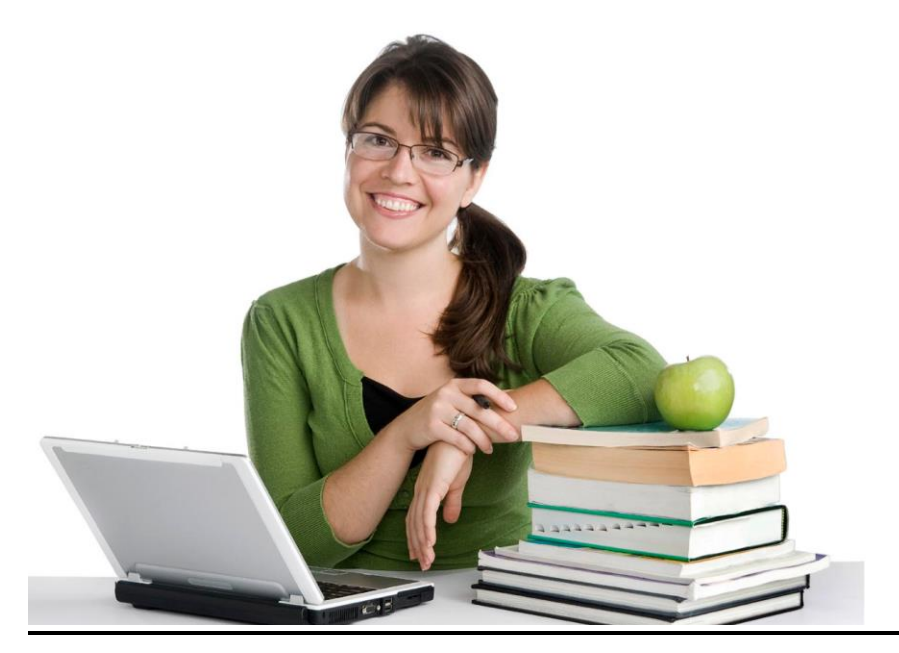

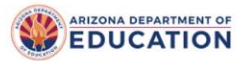

Sign in with your organizational account

someone@example.com

#### Sign in

Forgot Password?

Your organizational account used for sign in is your email address.

If you have forgotten your ADEConnect password, you can reset it using the Forgot Password? link.

If you are a Student Information System (SIS) user, please use that system for access to all of your ADE applications! SIS users should only maintain their password in the SIS.

Reset of ADEConnectpassword does not update your SIS or Common Logon passwords.

If you cannot create an ADEConnect Account or if you do not want to create an ADEConnect Account.Click 2. When ADE Connect opens, choose "view applications." If your screen looks different; you may need to skip to step 4 or logout and log back in.

| MDEConnect                                                            |                                                       | Home Applications Reports Help Feedback Account •         |
|-----------------------------------------------------------------------|-------------------------------------------------------|-----------------------------------------------------------|
| ADEConne<br>Your connection to all ADE applications                   | ct                                                    |                                                           |
| Welcome                                                               |                                                       |                                                           |
| No announcements available                                            |                                                       |                                                           |
| Applications<br>Access and use ADE applications.<br>View Applications | My Profile<br>Manage your profile.<br>View My Profile | Help<br>Find help regarding the portal.<br>Help and FAQ's |

## 3. Choose "ESA Applicant Portal."

| ADEConnec | t                                                |            | Home Applications Reports Help Feedback Account 🕶 |
|-----------|--------------------------------------------------|------------|---------------------------------------------------|
| /         | Applications                                     |            |                                                   |
|           |                                                  | [Hide All] |                                                   |
|           | Independent Applications                         | [-]        | Navigation Q                                      |
|           | ADE Professional Learning and Development (APLD) | ☆ 🗹        | Search for entity                                 |
|           | Certification Portal                             | ☆ 🗹        | Independent Applications                          |
|           | ESA Applicant Portal                             |            |                                                   |

# 4. Then go to ClassWallet as shown below.

| Dear                                                                                           | , Welcome to the ESA Applicant Porta                                                                      | l.                                                                         |  |
|------------------------------------------------------------------------------------------------|----------------------------------------------------------------------------------------------------|----------------------------------------------------------------------------|--|
| June 7, 2023<br>We have begun sendir<br>Once you sign it, the fu<br>Thank you,<br>The ESA Team | ng out renewal contracts for next year. When you r<br>Inding will begin in July for the 2023 - 2024 schoo | eceive your contract, please review it and sign it for next year.<br>year. |  |
| Create New Application                                                                         |                                                                                                    |                                                                            |  |
| Student(s)                                                                                     | Expand All                                                                                                | Go to ClassWallet Account                                                  |  |
|                                                                                                |                                                                                                    |                                                                            |  |

# 5. Click on "Pay Vendor" It will look like this:

| E CLASSWALLET                                                                                                    | Welcome, 🔫 👻                                                                  |
|----------------------------------------------------------------------------------------------------|-------------------------------------------------------------------------------|
| 😁 Balance                                                                                                    | 🕎 Shop                                                                        |
| \$0.00                                                                                                    | Shop in the Marketplace<br>Shop online from vendors and pay with ClassWallet. |
| Reimbursement Step 1 - Link Your Bank Account                                                                                                    | Order history                                                                 |
| Complete this simple 3-step process to link your bank<br>account so you can receive funds directly deposited in<br>your account when you submit reimbursements. | Pay vendor                                                                    |
| Link Account —  Micro-Deposit —  S Verify Account                                                                                                    | PAY VENDOR<br>MANAGE ORDERS                                                   |

# 6. When you search for Legacy this is the vendor to click:

🜖 Select Vendor — 💈 Add details — 🚳 Upload Documents — 🕘 Choose Purses — 🚯 Additional info — 🌀 Review & Submit — 🕐 Complete

#### Who do you want to pay?

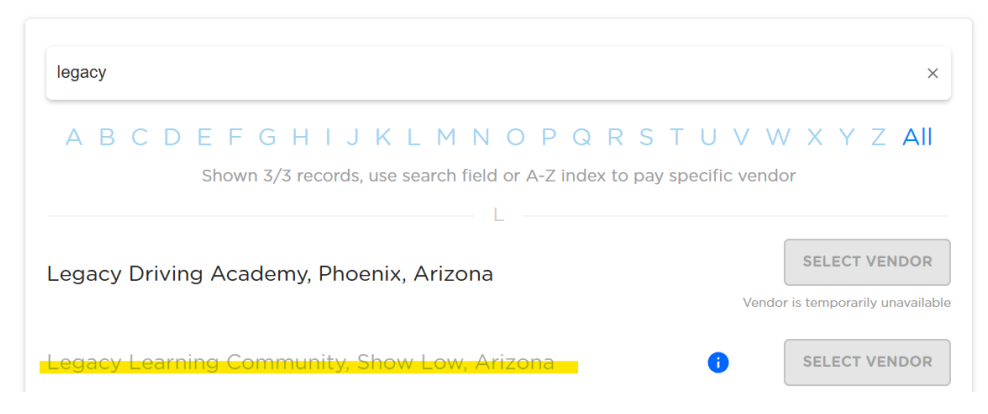

7. This is where you will type in the tuition amount. You need to enter the total balance due in the top line. This will ensure that Legacy receives the correct amount. See the below example for how to enter the balance due.

Example invoice:

Legacy Learning Community LLC 5551 S White Mountain Rd #2-567 Show Low, AZ 85901 928-251-1601 billing@legacylearningcommunity.org

#### INVOICE

BILL TO Sample Customer INVOICE # 1008 DATE 07/25/2023 DUE DATE 08/24/2023 TERMS Net 30

LEGACY

ING COMMUNITY

| DATE       |                            | DESCRIPTION         | AMOUNT   |
|------------|----------------------------|---------------------|----------|
| 07/25/2023 | HI Tuition - Blue<br>Ridge | 1st Quarter<br>2023 | 100.00   |
| 07/25/2023 | Processing Fee             | Processing<br>Fee   | 2.56     |
|            | BALANC                     | EDUE                | \$102.56 |

The above invoice would be entered in the following manner:

#### Add details to your order

#### **Order Details**

Vendor Payment

| \$  | 102.56            |
|-----|-------------------|
| Ser | rvice Fee:        |
| \$  | 2.56              |
| Am  | ount From Wallet: |
| \$  | 102.56            |
| Αn  | nount To Vendor:  |
| \$  | 100.00            |

BACK

NEXT

# 8. This is where you will upload the invoice sent to you by Legacy.

| <          | ) Select Vendor — 🥑 | Add details — | Upload Documents —  | 4 Choose Purses —   | <b>5</b> Additiona | l info — 🌀 | Review & Submit — ( | 7 Complete |
|------------|---------------------|---------------|---------------------|---------------------|--------------------|------------|---------------------|------------|
|            |                     |               |                     |                     |                    |            |                     |            |
|            |                     |               |                     |                     |                    |            |                     |            |
|            |                     |               |                     |                     |                    |            |                     |            |
| <br>!<br>! |                     |               |                     |                     |                    |            |                     |            |
|            |                     |               |                     |                     |                    |            |                     |            |
|            |                     |               |                     |                     |                    |            |                     |            |
|            |                     |               | Drag your documenta | tion here to upload | or click brow      | se         |                     |            |
|            |                     |               |                     | BROWSE              |                    |            |                     |            |
|            |                     |               |                     |                     |                    |            |                     |            |
|            |                     |               |                     |                     |                    |            |                     |            |
|            |                     |               | BA                  | CK NEXT             |                    |            |                     |            |

## 9. Be sure to click to pay with ClassWallet on this step:

Choose which purse will fund the transaction

Your total is: \$102.56 Service Fee: 2.56 Amount From Wallet: 102.56 Amount To Vendor: 100.00

Which purse would you like to cover this amount? (Select one or more)

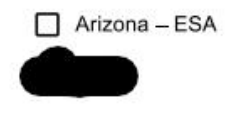

| BACK |  |
|------|--|
| BACK |  |

NEXT

10. After selecting Arizona-ESA the option to select an expense category will come up. The option to choose will be "Tuition, textbooks or fees at a qualified school."

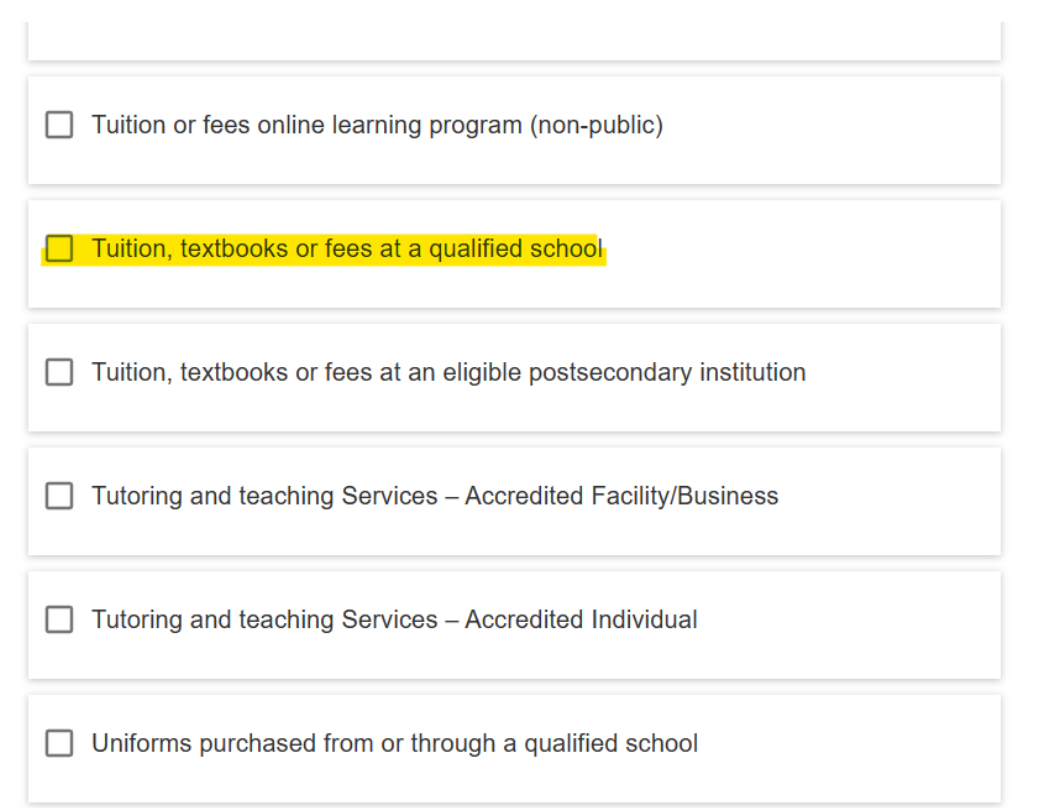

- 11. The next step will give you the option to enter additional information. Here you will type for example "Quarter 1 Tuition".
  - 12. Review and submit the payment